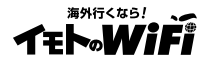

# M056T (海外用モバイルWi-Fiルーター)

## 取扱説明書

|                                                                                                    | 目次                                                                                   |
|----------------------------------------------------------------------------------------------------|--------------------------------------------------------------------------------------|
|                                                                                                    | 本体説明                                                                                 |
| TEN-WIFI                                                                                            | ■本体説明/充電                                                                             |
|                                                                                                    | 困ったときには(トラブルシューティング)                                                                 |
|                                                                                                    | ■ インターネットに接続できないとき<br>・電波状況の確認方法                                                     |
| SSIDとPW(パスワード)について                                                                                  | <ul> <li>・SIMカード清掃方法 3</li> <li>・オオリカット方法 4</li> </ul>                               |
| SSID(ネットワーク名)とPW(パスワード)は<br>本体シールに記載されております。<br>※機器本体の電源ボタンを短く押すことで<br>画面にも表示されます。<br>(電源ON時のみ操作可能) | ・マニュアルサーチ 4~6<br>・マニュアルサーチ 7~9<br>■Wi-Fi接続ができないとき<br>・パスワードの確認 10<br>・プロファイル削除 11~12 |

※Wi-Fi接続手順については同封の『Wi-Fiルーターご利用ガイド』をご確認ください。 インターネット通信ができない場合は、本書記載の「困ったときには」をお試しください。

#### 【重要】

- 接続ができないなどの不具合が生じた際には、本紙記載のトラブルシューティングを行った上で至急弊社に ご連絡ください。ご帰国後では、不具合の原因がわからないため料金変更にはご対応できません。 予めご了承ください。
- 紛失や盗難にあった場合、悪用される可能性がございますので至急弊社までご連絡ください。
- 【お断り】
- ●本マニュアルを無断で転載・複製・複写することを一切禁止いたします。

2024.05

## 本体説明/充電

#### 【本体名称と機能】

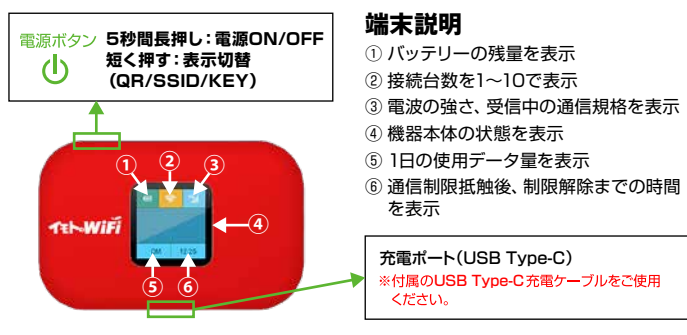

#### 【充電について】

#### 付属の専用充電器を使用した場合、フル充電に要する時間は4時間程度です。

可能であれば4時間以上の充電をお願い致します。

PCなどからUSBケーブルを経由した場合、フル充電に要する時間が4時間以上かかる場合があります。 また、連続稼働時間は15時間ですが、ご利用方法や電波状況により異なります。

#### バッテリーを長く持続させるために

・こまめにWi-Fi本体の電源をOFFにしていただくことを推奨します。 (アブリの自動更新等による、意図しない通信、パッテリー消費が軽減されます) ・Wi-Fi本体の電源をOFFにしてから、4時間を目安に充電してください。 -PCのUSBポートからの充電の場合、充分に蓄電されない場合があります。

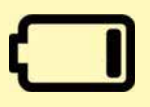

#### Limited表示

1日の利用可能容量を消費し、通信制限に抵触されている状態となります。容量のリセットは、 日本時間O時から順次行われます。画面右下の時間表示がリセットまでの残り時間となります。

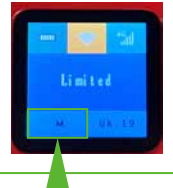

以下の手順ですぐに復旧することが可能です。

 制限に抵触されたWi-Fiに接続
 右記QRコードをスマートフォンで読み込む
 チャージ可否が表示される
 案内に沿ってチャージを実施

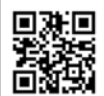

※ご契約によっては有償でのサービスとなり、ご利用いただけない場合がございます。
※弊社Wi-Fiに接続している場合に限り、該当のページを開くことが可能です。

その日にご利用された容量が表示 無制限の場合はトータルの容量が表示

1

## 電波状況の確認方法

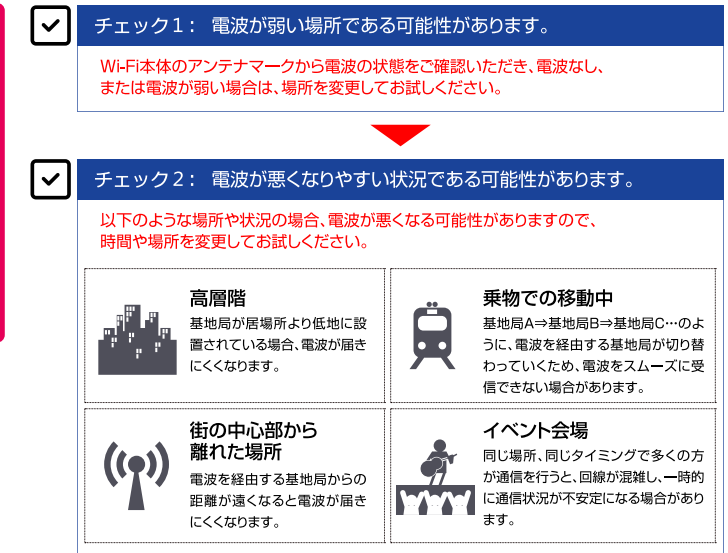

#### ✓ チェック3: 一時的なトラブルの可能性があります。

本書P3の「SIMカード清掃方法」の手順でSIMカードを清掃することで 改善される場合もございますので、お試しください。

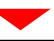

改善しない場合は、P4~P6の「本体リセット方法」 もしくはP7~P9の「マニュアルサーチ」をお試しください。

### SIMカード清掃方法

#### トラブルの例と対処方法

二インターネットに繋がらない

- □通信速度が遅い
- □液晶画面にNO SIMと表示される
- ⇒以下記載の「SIMカード清掃方法」をお試しください。

#### 手順: SIMカード清掃方法

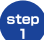

#### ※SIMカード清掃は充電器を外した状態で行ってください。

- ①電源を切った状態で本体裏のカバー、バッテリーを外し、 画像のようにSIMカードが右上になるように準備してください。
- ②SIMカード上の金具を右側にスライドして画像のような 状態となった段階でSIMカードを取り外してください。

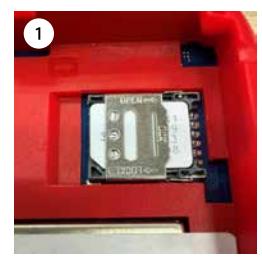

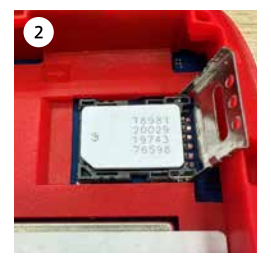

step 2

SIMカードの金属面をやわらかい布などで拭いていただき、 全て装着した後に、電源が入るかお試しください。 ※step2が完了しましたらSIMカードを戻し、

※Step2か完了しましたらSIMカートを戻し、 左側にスライドをしてロックをかけてください。

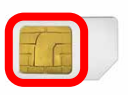

トラブルの例と対処方法

#### □ SIMカード清掃を行ってもインターネットに繋がらない 手順:本体リセット方法 ご利用のスマートフォンで、Wi-Fi接続を行ってください。 step 1 ※インターネットに接続できない状態でも、Wi-Fi接続ができていれば管理画面が聞きます。 Wi-Fi接続を行ったスマートフォンで、インターネットブラウザを開いてください。 step 2 ※「ページが表示できません」の画面でも問題ありません。 インターネットブラウザ画面のアドレスバー(UBL入力欄)に、 step з 以下情報を入力して、画面を進めてください。管理画面が開きます。 ※インターネットに繋がっていないと、自動で開かれる場合もあります。 ※「http://」も全て削除し、空の状態にしてから入力してください。 ※スマートフォンやPCなど、 192.168.1.1 複数の機器をご利用の場合でも 入力情報 設定する機器はいずれか ひとつだけで問題ありません。 Android iPhone R 1 80% 4:00 🔊 🕅 🔋 📶 100% 📋 10:35 A https://www.google.co.jp/?cli O キャンセル https://www.google.co.ip/

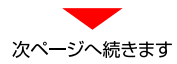

Y!

ウェブ 画像

困ったときには(トラブルシューティング)

| 手順        | :本体リセットフ                                                              | 法                       |                                                         |           |
|-----------|-----------------------------------------------------------------------|-------------------------|---------------------------------------------------------|-----------|
| step<br>4 | ログインフォームに以                                                            | 下情報を入力して                | 「、「Sign In」をタ                                           | ップしてください。 |
|           | 入力情報                                                                  | admin                   | admin                                                   |           |
|           | Usernome<br>Password<br>Sign In                                       |                         |                                                         |           |
| step<br>5 | ①の×をタップして、                                                            | 次に②の=をタッ<br>●11<br>Quit | ップしてください。<br>奈 <sub>1</sub> (一回) 80%<br>ck Setup Logout |           |
|           | notice                                                                | low. To avoid login     |                                                         |           |
|           | <ul> <li>please change your pass</li> <li>No longer remind</li> </ul> | Change it later         | Modify now                                              |           |

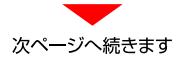

| p 赤枠の[Advanced Settings]<br>を選択してください。<br>Pathoard<br>increas<br>Writeles<br>USSD:<br>3MS<br>PionetBook<br>Advanced Settings | <ul> <li>赤枠①をタッブしてメニューを開き、</li> <li>② [Router Management]を選択<br/>してください。</li> <li>○ [Router Management]を選択<br/>してださい。</li> <li>○ [Router Management]を選択</li> <li>○ [Router Management]を選択</li> <li>○ [Router Management]を選択</li> </ul> |
|----------------------------------------------------------------------------------------------------|----------------------------------------------------------------------------------------------------|
|----------------------------------------------------------------------------------------------------|----------------------------------------------------------------------------------------------------|

端末のリセットがかかり、再起動がされますので起動後に通信をお試しください。 ※端末の起動から2分はリセットが行えないため、反応がなければ時間を空けてから お試しください。

**Router Management** 

Reboot Router

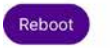

**Restore Factory Settings** 

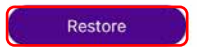

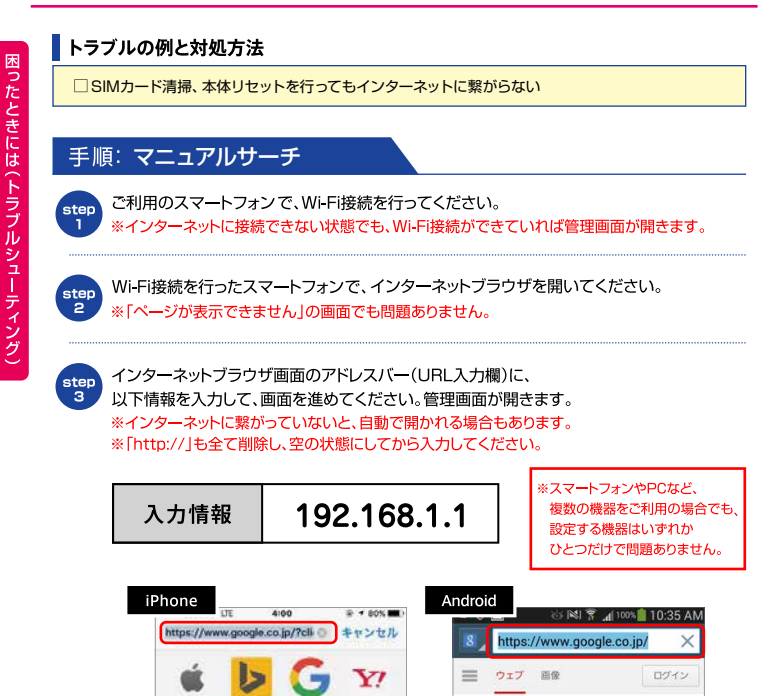

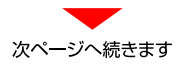

| 手順        | :マニュアルサ・                                                                | ーチ                                                |                                                                                    |           |
|-----------|-------------------------------------------------------------------------|---------------------------------------------------|------------------------------------------------------------------------------------|-----------|
| step<br>4 | ログインフォームに以                                                              | 下情報を入力して                                          | 「、「Sign In」をタ                                                                      | ップしてください。 |
|           | 入力情報                                                                    | admin                                             | admin                                                                              |           |
|           | Usernania<br>Password<br>Sign In                                        |                                                   |                                                                                    |           |
| step<br>5 | ①の×をタップして、                                                              | 次に②の≡をタッ                                          | っプしてください。                                                                          | ,         |
|           | 2                                                                       | @ <b>11</b><br>Quio                               | <sup>™</sup> <sub>1</sub> <sup>™</sup> <sub>80<sup>n</sup></sub><br>k Setup Logout |           |
|           |                                                                         | $\langle \rangle$                                 |                                                                                    |           |
|           | notice                                                                  |                                                   |                                                                                    |           |
|           | The password strength is<br>please change your pass<br>No longer remind | s low. To avoid login<br>word.<br>Change it later | security issues,<br>Modify now                                                     |           |
|           |                                                                         |                                                   |                                                                                    |           |

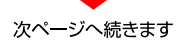

マニュアルサーチ

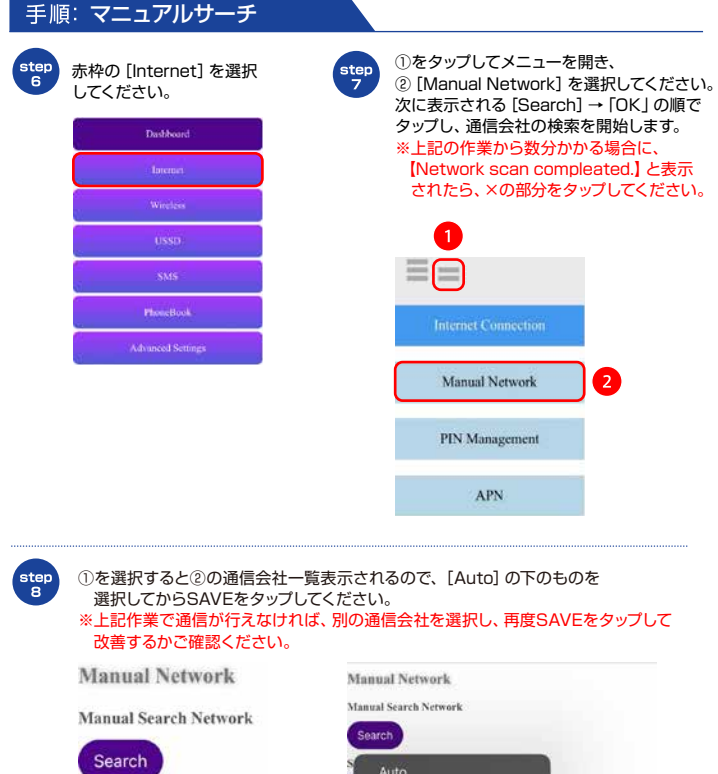

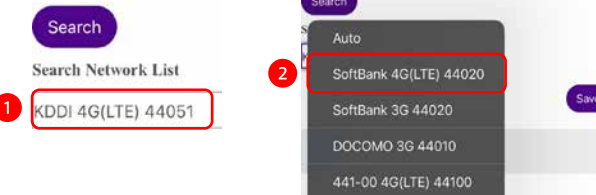

## パスワードの確認

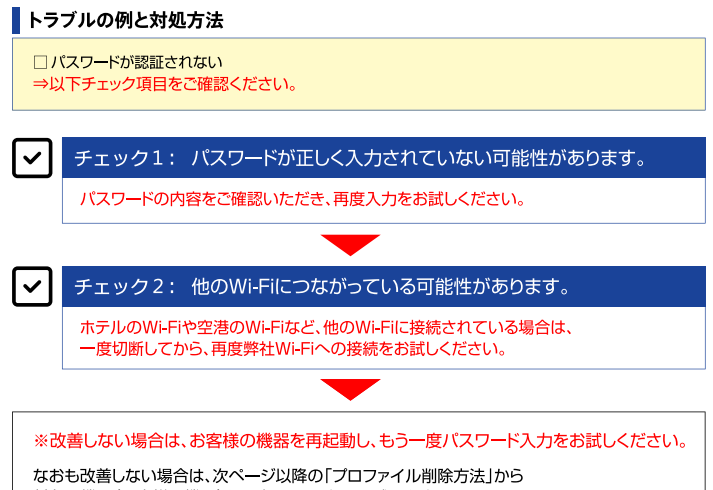

対象の機器(お客様の機器)をご確認いただき、お試しください。 ※プロファイル削除の表示構成はご利用デバイスのパージョンによって異なります。 ご不明な場合は各キャリアや機器メーカーへお問い合わせください。

#### お客様の機器に保存されたWi-Fiのパスワード情報を削除するため、 以下の手順どおりにご操作いただき、改めてWi-Fi接続をお試しください。

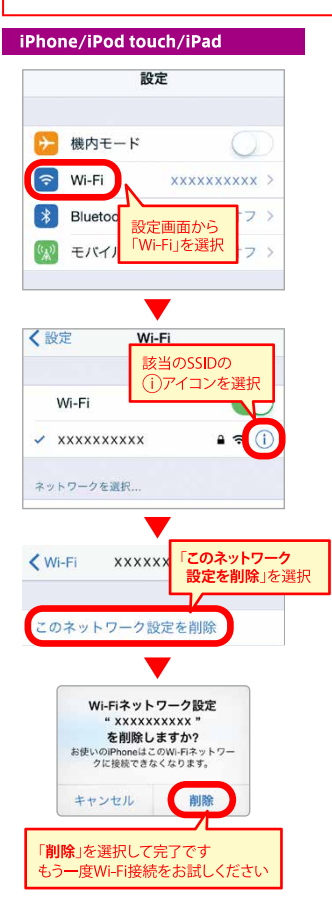

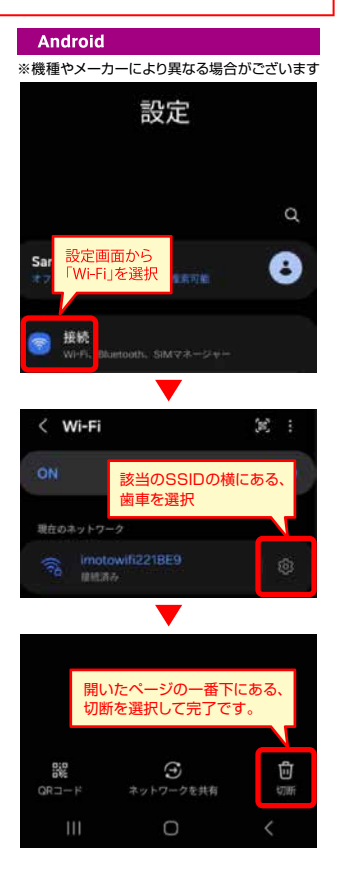

お客様の機器に保存されたWi-Fiのパスワード情報を削除するため、 以下の手順どおりにご操作いただき、改めてWi-Fi接続をお試しください。

#### Windows 10

- 1 スタート(画面左下のWindowsマーク)から「設定」をクリックしてください。
- 2「設定」から「ネットワークとインターネット」⇒「Wi-Fi」の順にクリックしてください。
- ③「Wi-Fi設定を管理する」⇒「既知のネットワークの管理」の順にクリックしてください。

4 該当のSSIDを選択し、「削除」をクリックしてください。

| < 82               |                                                                                                    | ← B2                                                                         |
|--------------------|----------------------------------------------------------------------------------------------------|------------------------------------------------------------------------------|
| () *************** | レジェの使用                                                                                                    | WI-H BEEFWIEFS                                                               |
| Mi-Fi              |                                                                                                    | Skype の連絡会                                                                   |
| 見られてード             | and a second second sec | V Facebook の派だち                                                              |
| 『夕使用状況             |                                                                                                    | Wi-Fi センワーに Facebook アカウントの原用計 可たらえる必要があります                                  |
| /PN                | 非公開のネットワーク                                                                                                    | 共有パスワードを表示せずに、お互いのインターネット アクセスを共有します。                                        |
| アイヤルアップ            | 詳細オブション                                                                                                    | 福祉がたが同時している Winf ネットワークに推動できるようになり、同時に通<br>時先も、自分が共有しているネットワークに接続できるようになります。 |
| イーサネット             | Wi-Fi設定を管理する                                                                                                    | 既知のネットワークの管理                                                                 |
| f0+>               | 間19年39-7年                                                                                                    | XXXX                                                                         |
|                    | アダプターのオプションを実更する                                                                                                    | ///ご 共有されていません                                                               |
|                    | 共有の詳細オプションを変更する                                                                                                    | art da anchar                                                                |
|                    | ネットワークと共有 センター                                                                                                    |                                                                              |

5 改めてWi-Fi接続をお試しください。

#### Mac OS X

- 「システム環境設定」⇒「ネットワーク」の順にクリックしてください。
- 2 「Wi-Fi」を選択し、「詳細」をクリックしてください。
- 3 「使ったことのあるネットワーク」から該当のSSIDを選択し、
  - 「-」⇒「削除」⇒「OK」の順にクリックしてください。

| State         State         State <th< th=""><th>ネットワーク間</th><th>a: ne</th><th>B</th><th>🤿 WL-FI 🥏</th><th>Wi-FI \$ 2 1-7-5" ×××× "SHBLE</th><th></th></th<>                                                                                                    | ネットワーク間                                                                      | a: ne                                                                                  | B                                                                                          | 🤿 WL-FI 🥏 | Wi-FI \$ 2 1-7-5" ×××× "SHBLE                                                                                                    |  |
|----------------------------------------------------------------------------------------------------|------------------------------------------------------------------------------|----------------------------------------------------------------------------------------|--------------------------------------------------------------------------------------------|-----------|----------------------------------------------------------------------------------------------------|--|
| Busine Mon         Image: Manual Mon         Image: Manual Mon <t< td=""><td>Novet_Moden<br/>Novet_Moden<br/>Novet_Common<br/>Reals Common<br/>RNOSE_adget ()</td><td>(次2: 単単語)<br/>(次2: 単単語)<br/>レス192308<br/>ネットワーク名:<br/>(またい2)<br/>(またい2)<br/>(またい2)<br/>(またい2)</td><td>Wi-Fi をなたする<br/>メーシー 2 回動していて、ボプス<br/>たためすが聞きまたています。<br/>・・・・・・・・・・・・・・・・・・・・・・・・・・・・・・・・・・・・</td><td></td><td>まだいこれないやそののジバイス21 Cloud キーチュンサム<br/>開いている他が、20 M-F キットクック SEW できなく<br/>なります。<br/>サインセスト<br/>WPAL/WPAZ /バーソナル<br/>WPAL/WPAZ /バーソナル<br/>WPAL/WPAZ /バーソナル<br/>WPAZ /バーソナル<br/>WPAZ /バーソナル</td><td></td></t<> | Novet_Moden<br>Novet_Moden<br>Novet_Common<br>Reals Common<br>RNOSE_adget () | (次2: 単単語)<br>(次2: 単単語)<br>レス192308<br>ネットワーク名:<br>(またい2)<br>(またい2)<br>(またい2)<br>(またい2) | Wi-Fi をなたする<br>メーシー 2 回動していて、ボプス<br>たためすが聞きまたています。<br>・・・・・・・・・・・・・・・・・・・・・・・・・・・・・・・・・・・・ |           | まだいこれないやそののジバイス21 Cloud キーチュンサム<br>開いている他が、20 M-F キットクック SEW できなく<br>なります。<br>サインセスト<br>WPAL/WPAZ /バーソナル<br>WPAL/WPAZ /バーソナル<br>WPAL/WPAZ /バーソナル<br>WPAZ /バーソナル<br>WPAZ /バーソナル |  |
|                                                                                                    | Bluetooth PAN 8                                                              | 🚺 x = 1 - 11 - 12 Wi-FI OKRER                                                          | R (198) 2                                                                                  | +         | 829ックンで後にする時年になってまえます。<br>機能したネットワークを記憶<br>コンピュータ7ネットワークを告頭<br>運<br>※ × × ×                                                                                                    |  |

ひめてWi-Fi接続をお試しください。